# A-PDF Flash Album Maker manual

A-PDF Flash Album Maker is a photo editor, also a flash slideshow builder. People can create stunning and amazing pictures with its built-in effect tools, and then publish it to enter the sliding images interface to convert them into slideshow which run online or independently run on the computer not networking.

#### As Photo editor it can do:

1 Add photo, background images from local PC;

2 Decorate clipart, outline, Text dialog box, frame, etc to images;

3 Allows users to save the edited pictures as bmp, png, jpg and TIFF;

4 Enables users to print the photo editing at any size and printing mode;

5 email the edited photos too friends;

6 Aim at photos, it allows users to zoom/in/out, cover mask, adorn light, add frame, cover texture, adjust color effect, even matting and remove single background color;

7 Export current photos as a project for later edit;

8 Import the project saved before to start editing;

9 Click button "New Page" to create a new photo editing page;

10 Click "Publish" to access to the Flash slideshow building interface.

#### How to edit photos?

1 Create new editing page by clicking this button:

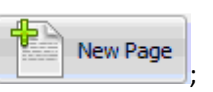

2 Click button "Background" to add a background image;

| Background       |           |           |         |         |         |         |        |
|------------------|-----------|-----------|---------|---------|---------|---------|--------|
| 🛃 Photo          |           |           |         |         |         |         |        |
| 🌌 Clipart        |           |           |         |         |         |         |        |
| OutLine          |           |           |         |         |         |         |        |
| A Text           |           |           |         |         |         |         |        |
| 💽 Frame          |           |           |         |         |         |         |        |
| Del Frame        |           |           |         |         |         |         |        |
| 🚔 Del Layer      |           |           |         |         |         |         |        |
| 🔶 Undo           |           |           |         |         |         |         |        |
| 衿 Redo           |           |           |         |         |         |         |        |
| Save             |           |           |         |         |         |         |        |
| Print            |           |           |         |         |         |         |        |
| E-mail           |           |           |         |         |         |         |        |
| 3 Add photo: 🚺   | 🤰 Photo   | ;         |         |         |         |         |        |
| 4 Decorate imag  | es: 🌌 Cli | ipart 📉 📉 | OutLine | A Text  | E Fr    | ame     |        |
| 5 Decorate photo | os:       |           |         |         |         |         |        |
| Zoom In          | Zoom Out  | Nask 💽    | Kight   | 🔣 Frame | Texture | Matting | Effect |

6 Save the current all photos pages and decorating effect actions as a project for future use:

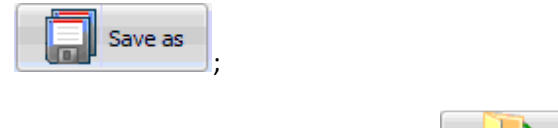

7 Open the project saved previously:

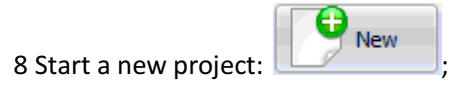

9 Publish to enter the interface of Flash Album Maker:

## As Flash Album Maker it can do:

- 1 Add photos or folders of photos;
- 2 Sort photos;
- 3 Write descriptions about every page of images for output slideshow;
- 4 Insert hyperlinks to every slide for triggering to go to that URL;
- 5 Self define image transition and display time;
- 6 Provides several decades of transition effects for slides;
- 7 Preview defined effects;
- 8 Enables you to self define personal templates and use the build-in ones;
- 9 Insert background music into slideshow;
- 10 Name the output file and Html file title;
- 11 Resize the width and height of output slideshow;
- 12 Finally generate flash html code for embedding into your home page.

### How to make flash album?

1 Except those edited photos, users also could click the icon or local to add more pictures if really need;

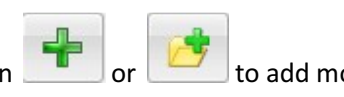

Publish

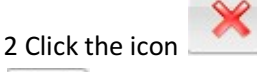

to remove selected photo in list or clear all photos by clicking the icon

#### **3** Basic Settings:

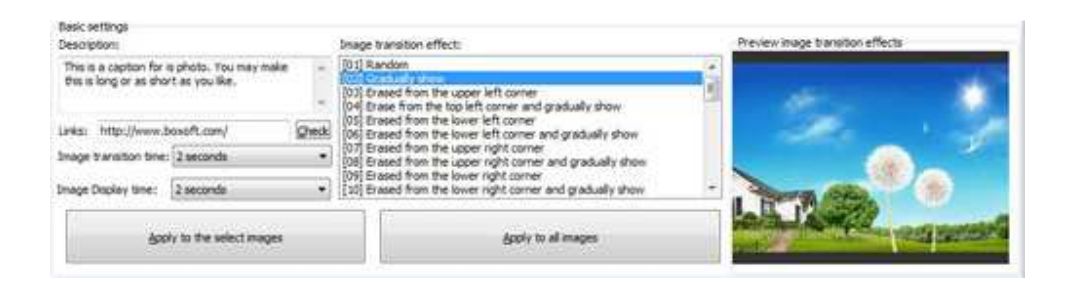

<1> Give every image a description, hyperlink to some home page, even define transition and display time.

Description:

| This is this is | a caption for is<br>long or as shor | s photo. You may make<br>t as you like. | *     |
|-----------------|-------------------------------------|-----------------------------------------|-------|
|                 |                                     |                                         | *     |
| Links:          | http://www.b                        | oxoft.com/                              | Check |
| Image           | transition time:                    | 1 seconds                               | •     |
| Image I         | Display time:                       | 2 seconds                               | •     |

<2> several decades of transition effects as follow, you could select one by click it from the list.

Image transition effect:

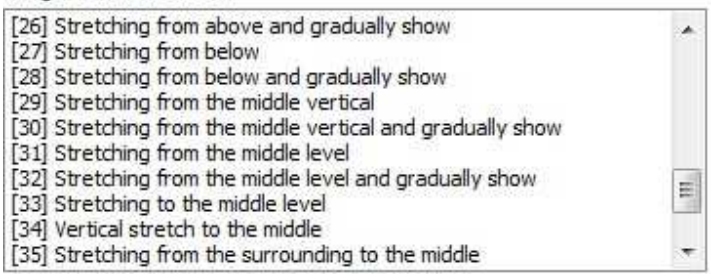

<3>Preview the output effect at real-time.

Preview image transition effects

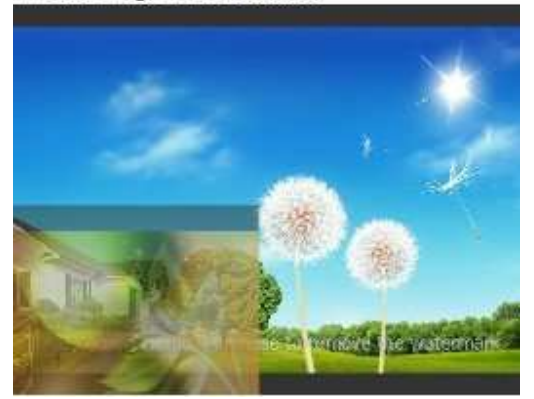

4 Self define flash album templates or use the build-in ones

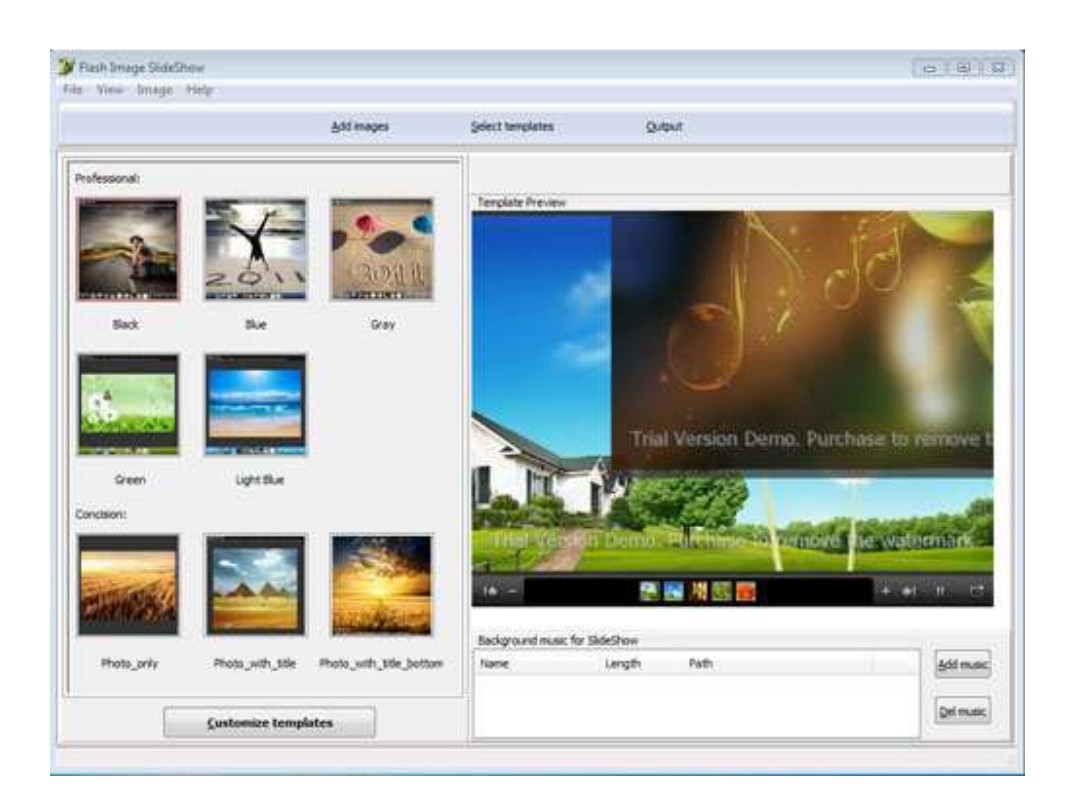

The above illustration demonstrate the build-in templates interface, click one from the left thumbnails to apply to the right preview flash, you also can add background music at the down-right area. If you don't like the default templates, Flash album maker allows you to define your own ones as follow:

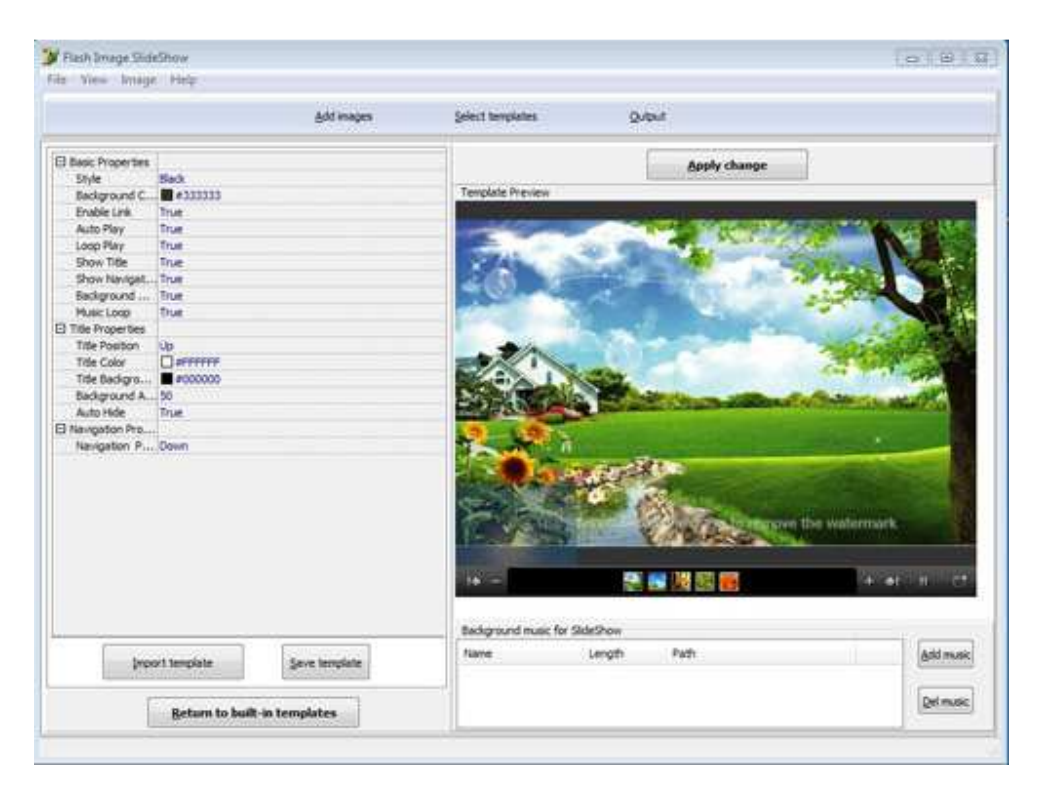

In the left effect list to modify template, then save it for future use or directly import it to the current flash, you can also import background music.

5 Output settings

Browse saving path for the output html, flash files; name file and html title; resize width and height of out flash; Click button "Create Flash" to generate.

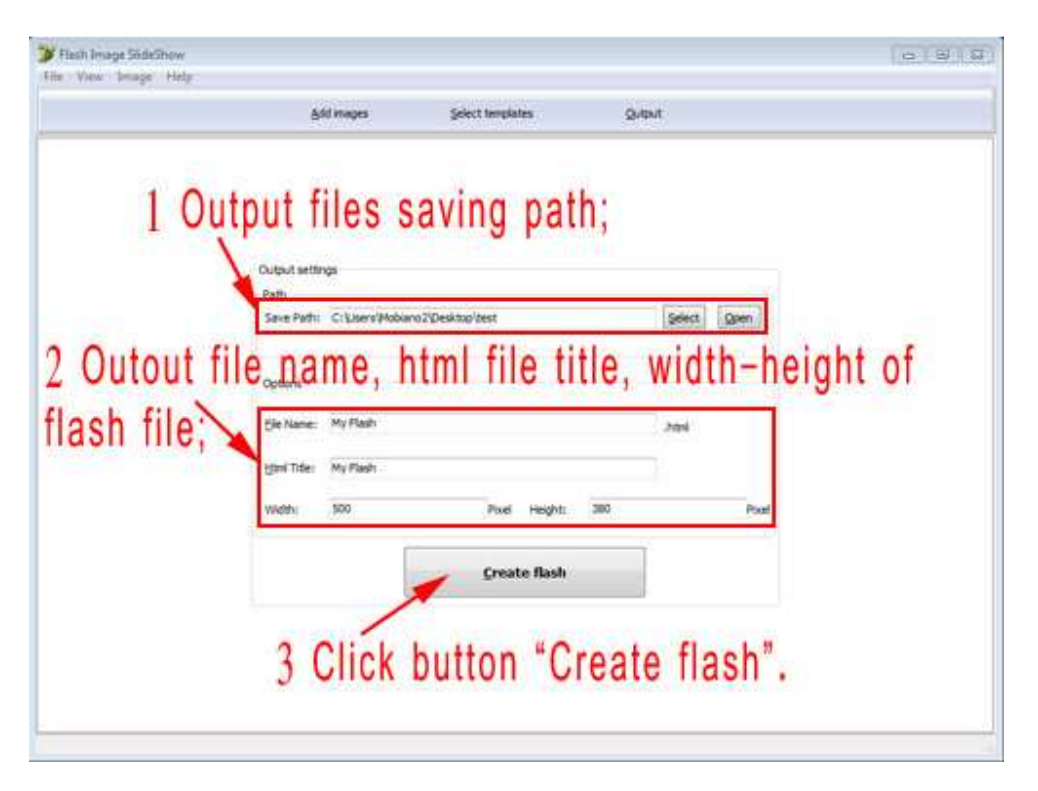

Open the output folder to check the generated files.

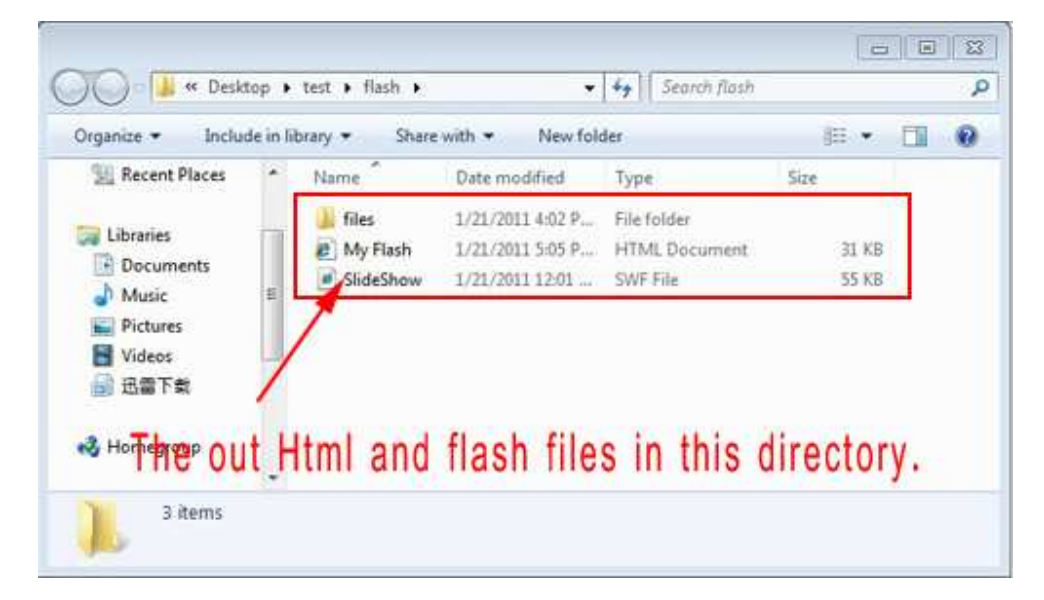

Go back to the "Output" interface to check the flash html code.

|            | <u>Add images</u>                                                                                                    | Select templates                                                                                                    | Quiput                                                                                                    |      |
|------------|----------------------------------------------------------------------------------------------------|----------------------------------------------------------------------------------------------------|----------------------------------------------------------------------------------------------------|------|
|            | Output settings                                                                                                    |                                                                                                    |                                                                                                    |      |
|            | Path                                                                                                    |                                                                                                    | and an and a second second sec |      |
|            | Seve Pathy C: Users Ploba                                                                                                    | no 7/Desktop/pest                                                                                                    | Select Open                                                                                                    |      |
|            | Options                                                                                                    |                                                                                                    |                                                                                                    |      |
|            | Ele Name: My Flash                                                                                                    |                                                                                                    | and a                                                                                                    |      |
|            | Contraction and the second                                                                                                    |                                                                                                    | 1.12112                                                                                                    |      |
|            | Hers Title: My Flash                                                                                                    |                                                                                                    |                                                                                                    |      |
|            | 100 AL                                                                                                    | and an and a                                                                                                    | 765                                                                                                    |      |
| The L LLC  | nla coda di                                                                                                    | icplayed h                                                                                                    | alow after creati                                                                                                    | na   |
| -loch Liti |                                                                                                    | isplayed b                                                                                                    | eiuw allei lieali                                                                                                    | IIY. |
| -lash Hti  | ine coue u                                                                                                    |                                                                                                    |                                                                                                    |      |
| -lash Hti  | ine coue u                                                                                                    | <u>Create</u> flash                                                                                                    |                                                                                                    |      |
| -lash Hti  |                                                                                                    | Create flash                                                                                                    |                                                                                                    | · ·  |
| -lash Hti  | Embed Lode                                                                                                    | Greate flash                                                                                                    |                                                                                                    | J.   |
| -lash Hti  | Enbed code<br>cobject chearier "doid" d77mb                                                                                                    | Greate flash                                                                                                    | ° codebase - Prite: (fipdovrikad)                                                                                                    | J    |
| -lash Hti  | Embed code<br>cobject classic = "doct c17rd<br>spaces = "500" height = "300"<br>spaces are areas = "move" vak                                                 | Greate flash<br>de aeld-11cf-9628 +443533-4000<br>d= "Sidesflow," sign="middle" ausi<br>#= "Sidesflow.set" {>                                     | " (sdebase + "http://fpdownload.<br>y+ "http://alconfulEcreen+"bue" -                                                                                                    | U    |
| -lash Hti  | Embed code<br>cobject classid = "doct d17xt"<br>sparam name = "paids"<br>sparam name = "paids"                                                                | Create flash<br>side and 11cf-9688 44455354000<br>d="SideShow" sign="middle" guil<br>as "SideShow shif" /><br>se="high" /><br>tee" value "Tue" /> | " codebase = "http://fpdownload.<br>;== "http://fpdownload.<br>;== "http://fpdownload.<br>;== "                                                                                                    | U    |
| -lash Hti  | Embed dode<br>cobject classid = "disch d27xb<br>wdfh = "500" finight = "300"<br>cparam name = "guality"<br>cparam name = "guality"<br>cparam name = "guality" | Greate flash<br>ste aeld-11cf-96b8-44455554000<br>d="3defbox.stf" /><br>ae"Nigh" (><br>sen" value="True" />                                       | " codebase = http://fpdownload.<br>y=htgh: alconfulScreen = "tue":<br>+                                                                                                    | J    |

#### 7 Publish

Now flash slideshow and the html file are generated, you can publish on your website or for other use.